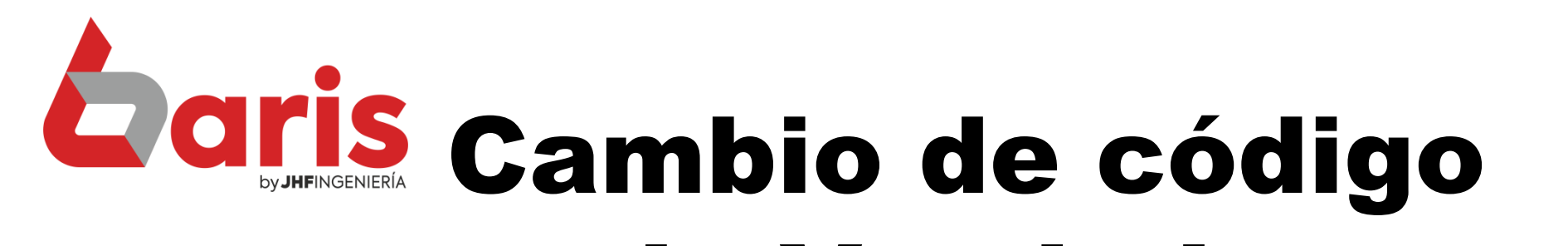

de Vendedor

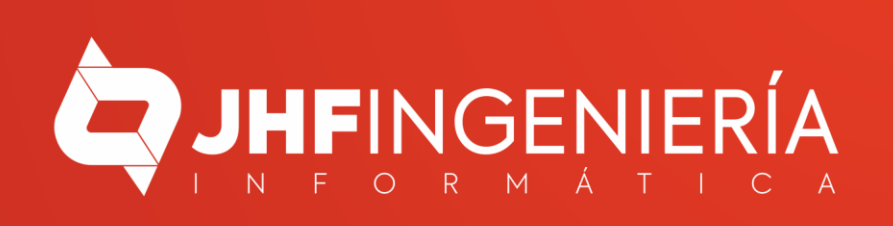

## **CAMBIO DE CÓDIGO DE VENDEDOR**

| Movimientos  | Compras                         | Procesos | Contabilidad | Informes                                                                                                    | Tablas                                                                                                    | Utilidades                                                                                        | Salir                                                                                            |                                                                               |  |
|--------------|---------------------------------|----------|--------------|----------------------------------------------------------------------------------------------------|----------------------------------------------------------------------------------------------------|---------------------------------------------------------------------------------------------------|--------------------------------------------------------------------------------------------------|-------------------------------------------------------------------------------|--|
| Venta Compra |                                 |          |              | 1. Organizador         2. Configuraciones         3. Copia de Seguridad         4. Bloqueo del Sistema         5. Cotización de Monedas |                                                                                                    |                                                                                                   |                                                                                                  |                                                                               |  |
| ihf Ve       | ersión 26.33 del 15/03/2022 (A) |          |              |                                                                                                    | <ul> <li><u>6</u>. Cambiar Contraseña</li> <li><u>7</u>. Accesos al Sistema</li> <li><u>8</u>. Inicialización del Sistema</li> <li><u>9</u>. Registrar software</li> <li><u>A</u>. Central de Cfg</li> <li><u>8</u>. Herramientas de Sistemas</li> <li><u>C</u>. Informe de Auditoria Histórica</li> <li><u>D</u>. Gestor de Informes</li> <li><u>E</u>. Refrescar la mente</li> <li><u>F</u>. Opciones fuera de Vigencia</li> <li><u>G</u>. Acerca del Sistema</li> <li><u>H</u>. xConexiones</li> <li><u>1</u>. Gestión de Histórico</li> <li><u>1</u>. Traspaso a Contabilidad (GEAWIN)</li> </ul> |                                                                                                   | •                                                                                                | <b>Daris</b><br>Na integrado de s<br>(+595 983) 618 040<br>(+595 981) 223 020 |  |
|              |                                 |          |              |                                                                                                    |                                                                                                    | <u>K. Camb</u><br><u>L</u> . Audito<br><u>M</u> . Gesti<br><u>N</u> . Gestio<br><u>O</u> . Inform | pio de Código<br>oria Predeterminada<br>ión Web (jPleom)<br>ón SET Hechauka<br>me de Rendimiento |                                                                               |  |

Ingrese en {Utilidades / Cambio de código}

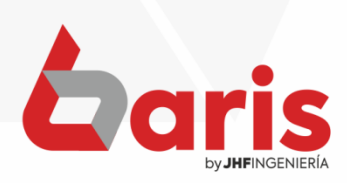

o de stock

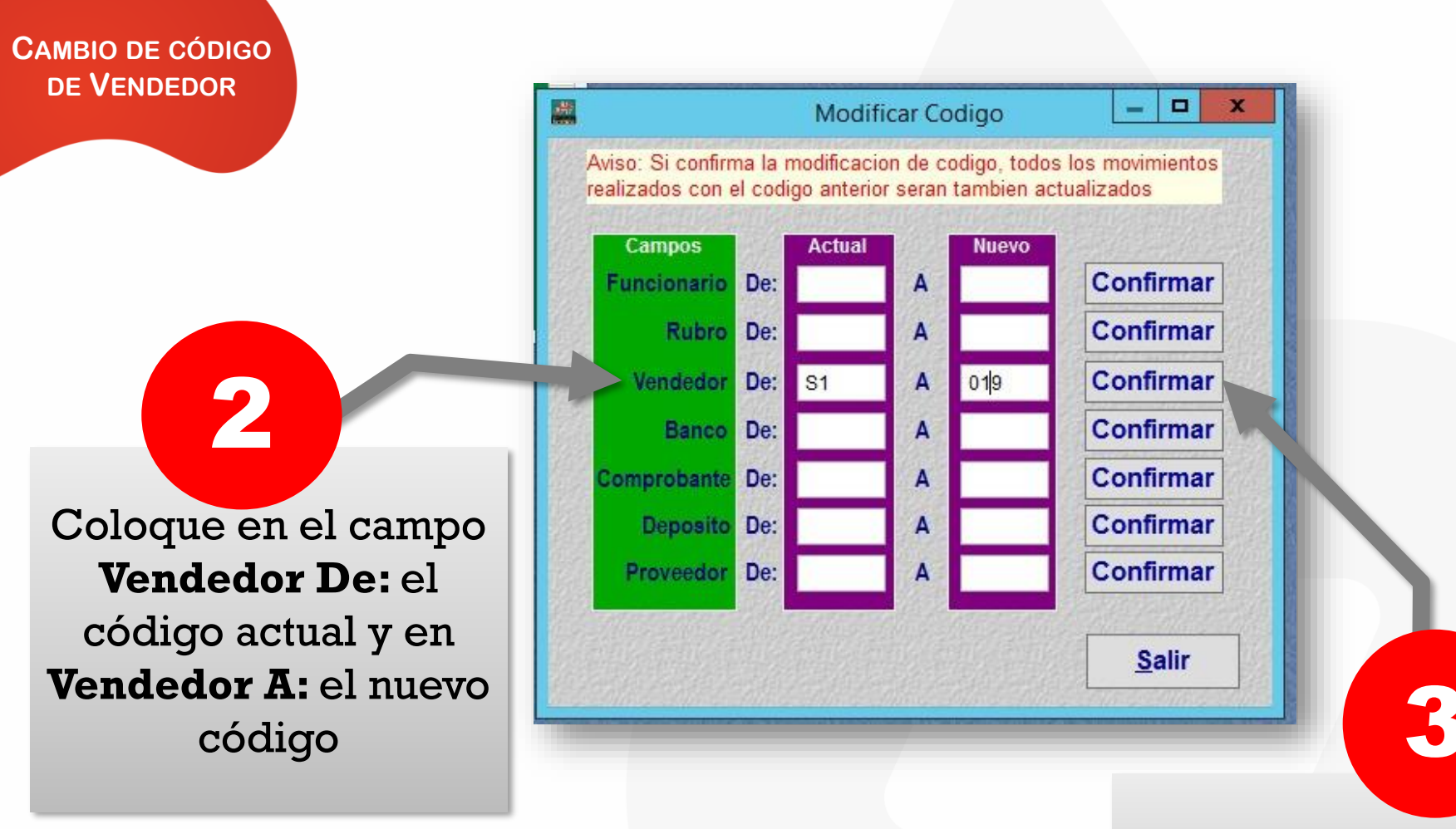

## Presione el botón [Confirmar]

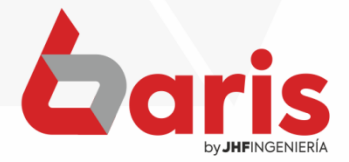

CAMBIO DE CÓDIGO DE VENDEDOR

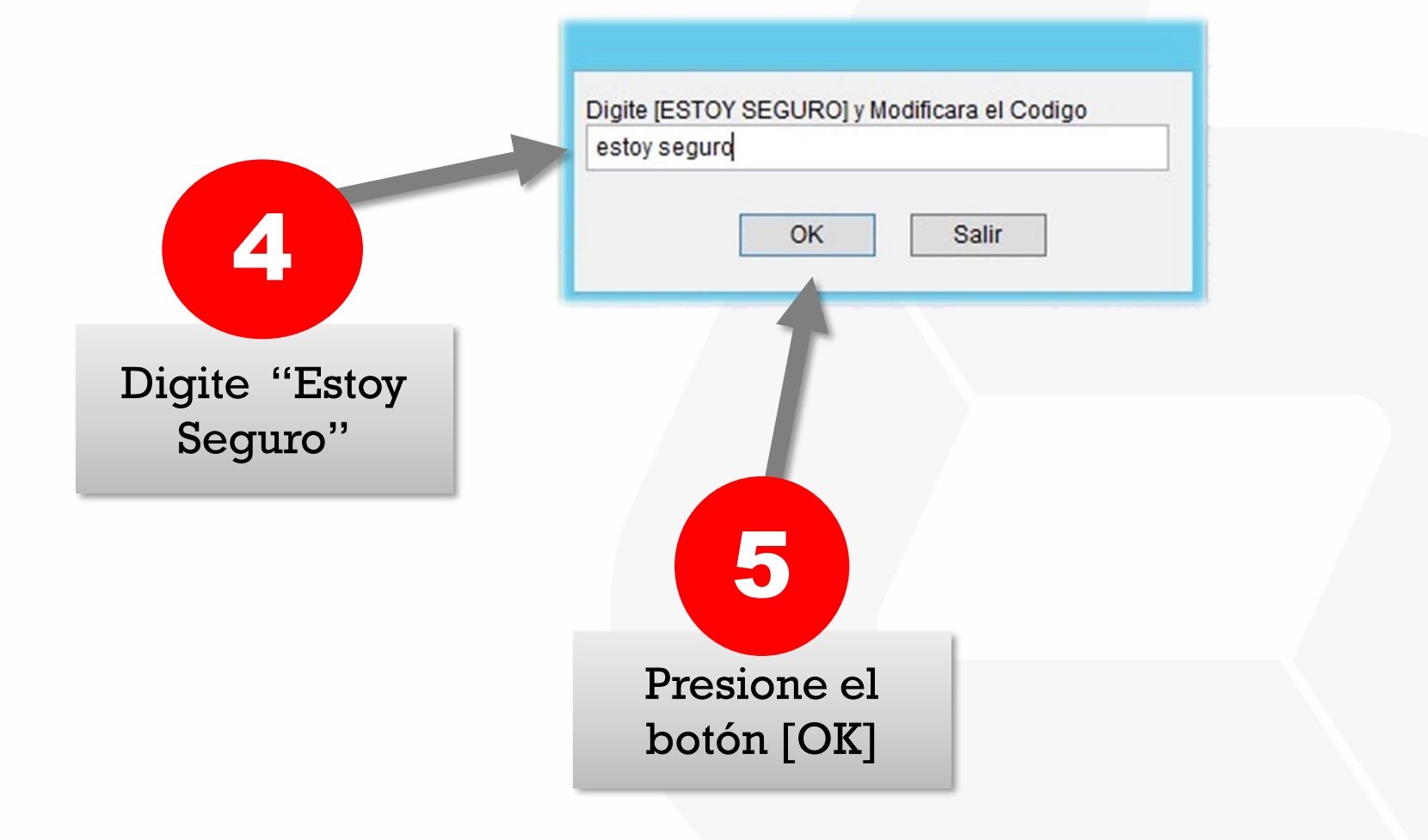

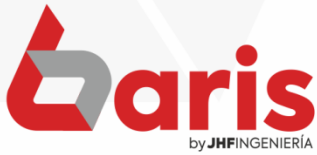

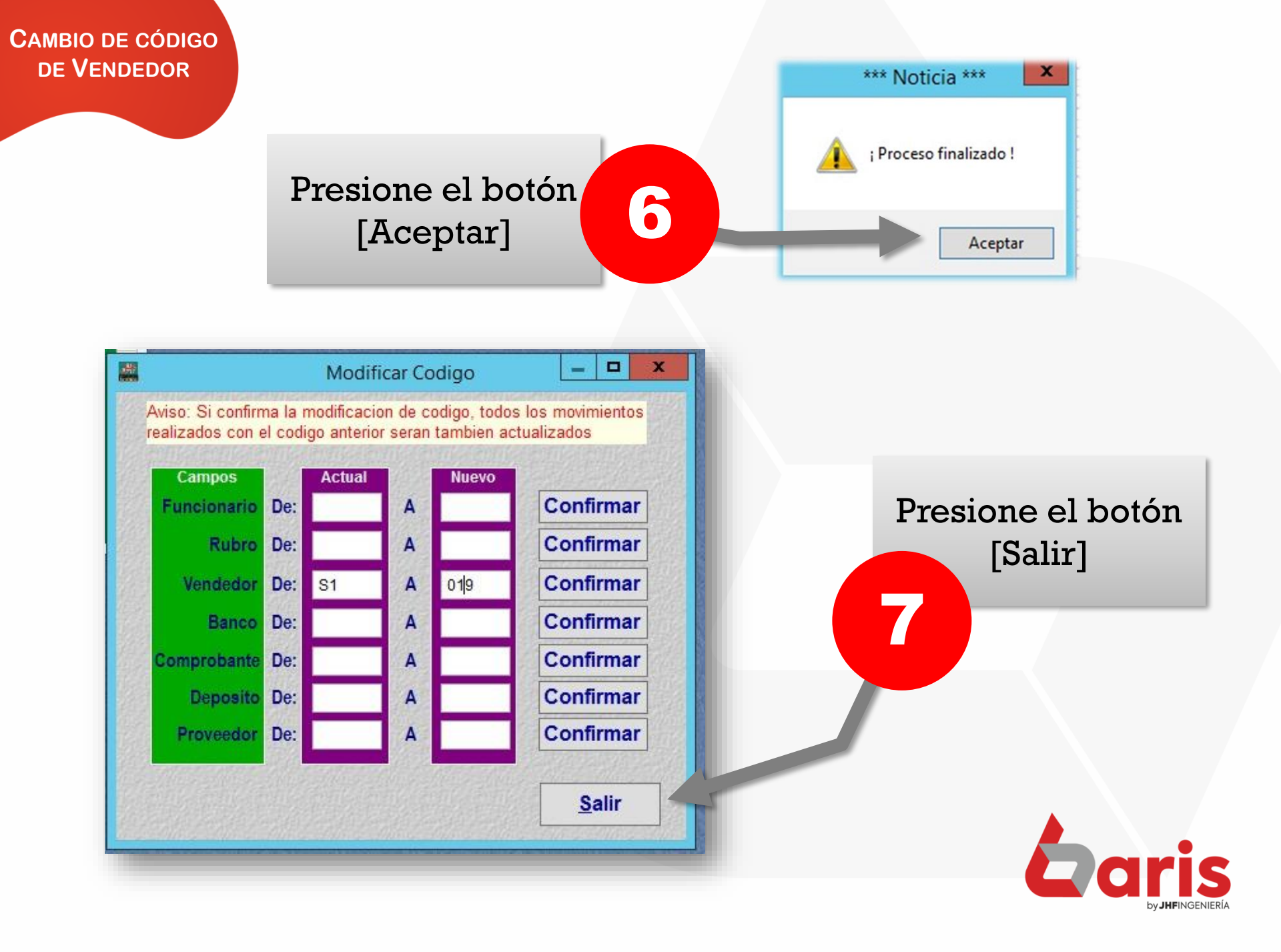

+595 61 571 050
 +595 983 618 040
 +595 981 223 020
 www.jhf.com.py
 jhfpy@hotmail.com
 @jhfingenieria

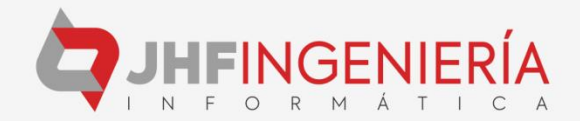